# 【自治体編】 難病小慢DBに関する周知

## 2024年8月 厚生労働省 健康・生活衛生局 難病対策課

1

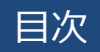

| 1. | 海外にて出生したケースの「出生地情報」入力について | 3 |
|----|---------------------------|---|
| 2. | お問い合わせ窓口                  | 5 |

## 1. 海外にて出生したケースの「出生地情報」入力について(1/2)

令和6年8月29日(木)から、臨個票・意見書の出生地の入力において、海外を選択することが可能となりました。

海外にて出生したケースについては、医療機関にて次の手順で出生地が入力されます。ご確認をお願いします。詳細は以下参照先をご確認ください。

次頁に画面イメージを添付します。

【手順】

①臨個票・意見書の「出生地都道府県」欄において「海外」を選択する。

②臨個票・意見書の「出生地市区町村」欄に国名等を入力する。設定桁数(20文字)を超える場合は、個々の患者・医療機関・自治体の判断で省略を行う。

#### 【留意事項】

・「住所都道府県」欄においても「海外」を選択できるようになりますが、当該情報が海外となることは想定していませんので、「海外」を選択していないことをご確認ください。

【参照先】

・難病・小慢DBシステム利用マニュアル(難病編) 自治体用「4.5 [臨床調査個人票編集]画面」 ・難病・小慢DBシステム利用マニュアル(小慢編) 自治体用「4.5 [医療意見書編集]画面」

## 1. 海外にて出生したケースの「出生地情報」入力について(2/2)

### (1) 難病DBの場合

| <ul> <li>患者情報 送季焼目 和定臣・医療機関</li> <li>快補者選択</li> <li>(場応欠件存在しまず、該当の患者を選択してください、         <ul> <li>(山田太都/200年01月01日/男性/保険者番号:12245678/被保険者番号:555-667786-00</li> <li>新規</li> </ul> </li> <li>保険情報         <ul> <li>保険情報</li> <li>保険者番号</li> <li>(保険者番号</li> <li>(保険者番号</li> <li>(保険者番号</li> <li>(保険者番号</li> <li>(保険者番号</li> <li>(保険者番号</li> <li>(保険者番号</li> <li>(保険者番号</li> <li>(保険者番号</li> <li>(保険者番号</li> <li>(保険者番号</li> <li>(保険者番号</li> <li>(保険者番号</li> <li>(保険者番号</li> <li>(保険者番号</li> <li>(保険者番号</li> <li>(日本日本日本日本日本日本日本日本日本日本日本日本日本日本日本日本日本日本日本</li></ul></li></ul> |                                   | <ul> <li>京省(福) 東北県都</li> <li>(福) 福田県加川</li> <li>(田県山川)</li> <li>(田県山川)</li> <li>(田川)</li> <li>(田川)</li> <li>(田)</li> <li>(田川)</li> <li>(田)</li> <li>(田川)</li> <li>(田)</li> <li>(田)</li> <li>(田)</li> <li>(田)</li> <li>(田)</li> <li>(田)</li> <li>(田)</li> <li>(田)</li></ul>                                                                                    | ● 載心 総定法・資産機構<br>(新山の適合を追加してください)<br>の(約01日) / 男儿 / 保険者等率:1245475、形成時意知年 信号・夜道100-123454<br>05月07日 / 男儿 / 保険者信号:1223344 / 特保険者起発 信号 - 夜道555-647768-02 |
|----------------------------------------------------------------------------------------------------|-----------------------------------|----------------------------------------------------------------------------------------------------|----------------------------------------------------------------------------------------------------|
| 資格取得年月日       画照 ●     年       未選択 ●     月       た名        セイ     メイ       姓     名       以前の登録氏名     メイ       セイ     メイ       佐     名       日     日                                                                                                    | 「住所 都道府県」<br>欄において「海外」<br>を選択しない。 | <ul> <li>単保技者与</li> <li>単保技者員人単位</li> <li>単保技者見人単位</li> <li>単保技者見人単位</li> <li>単保技者用</li> <li>単保技者用<td>10<br/>10<br/>10<br/>10<br/>10<br/>10<br/>10<br/>10<br/>10<br/>10</td></li></ul> | 10<br>10<br>10<br>10<br>10<br>10<br>10<br>10<br>10<br>10                                                                                              |
|                                                                                                    | 「出生地 都道府<br>県」欄において「海<br>外」を選択する。 | 住所<br>総理由号 (1)<br>総活用所 (1)<br>未選択<br>7.18歳均平<br>生年月日 (2)<br>注筆 月日 (2)                                                                                                    | Q @N##           *           # ##R< * B                                                                                                    |
| エキ / 7 日 22 / 年 未選択 ▼ 月 未選択 ▼ 日     性別 (1) / 1 / 1 / 1 / 1 / 1 / 1 / 1 / 1 / 1 /                                                                                                    | 「出生地 市区町<br>村」欄に国名等を<br>入力する。     | 任別 (二) 男庄 (二)<br>(一) 男庄 (二)<br>出生地<br>本原印<br>市底町村<br>出生体重 (二)<br>出生海数 (二)<br>石油                                                                                                    | RE OBBRRE                                                                                                    |

(2) 小慢DBの場合

厚生労働省 健康・生活衛生局 難病対策課

不明点がありましたらマニュアルをご確認いただき、解決しない場合はお問い合わせ窓口にご連絡下さい。

| 難病・小慢データベー                                                                                                    | 入利用者お問い合わせ窓口                   |  |  |  |
|----------------------------------------------------------------------------------------------------|--------------------------------|--|--|--|
| 電話:<br>メール:                                                                                                    | (受付時間は、厚生労働省開庁日の午前9時から、午後5時まで) |  |  |  |
| <ul> <li>メールでのお問い合わせ時のお願い事項】</li> <li>●メールでのお問い合わせ時は下記の情報をお問い合わせ内容と併せてご提供をお願いいたします。</li> <li>(お問い合わせ者の所属する公共団体名、公共団体コード、医療機関名、医療機関コード)</li> <li>●メールでのお問い合わせ時は、セキュリティの観点から、メールにファイルを添付しないでください。</li> </ul> |                                |  |  |  |

最新のマニュアルやツール類は、ダウンロードサイトから入手して下さい。

難病・小慢DBダウンロードサイト

URL